# Rozdział 11

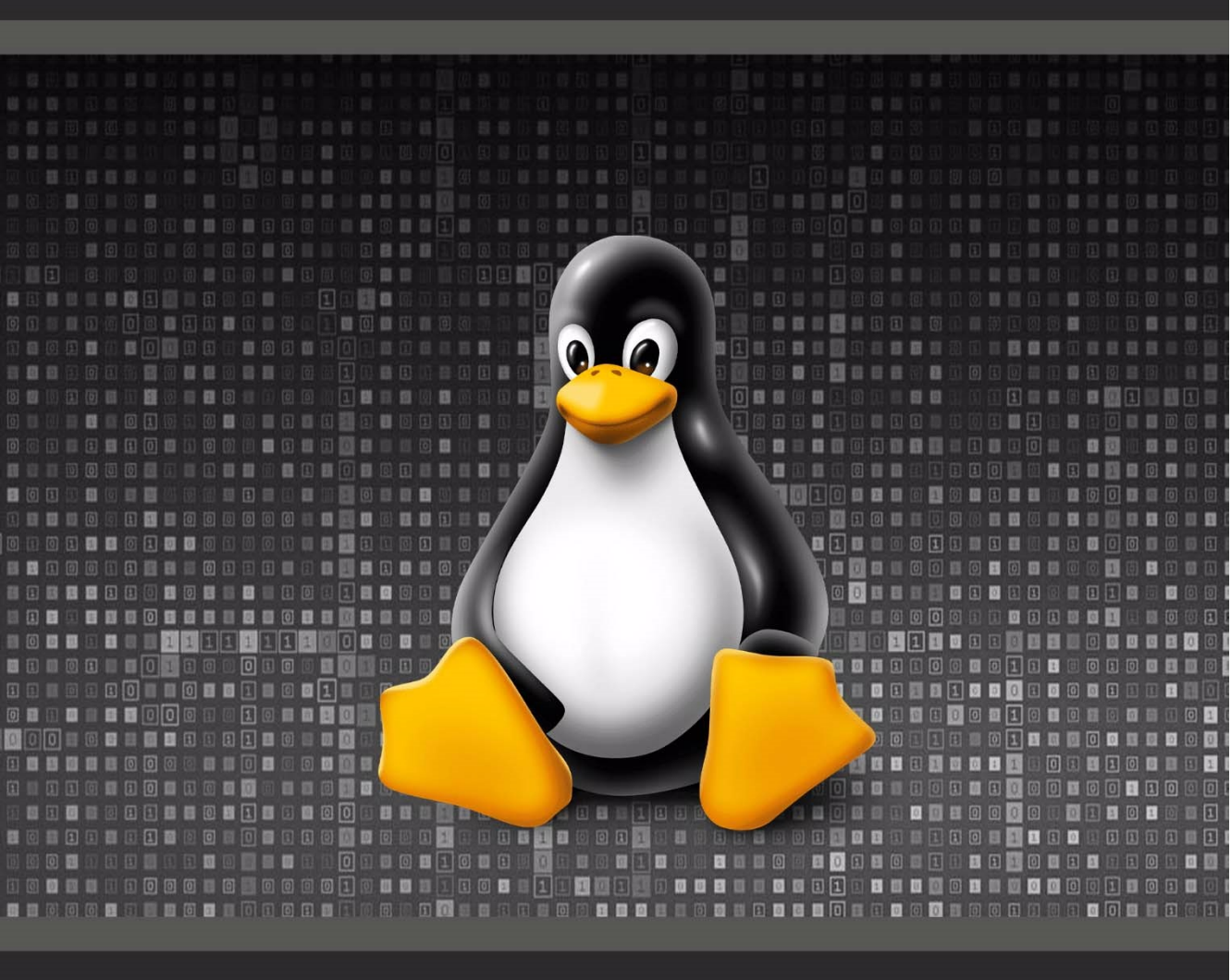

# ARCHIWIZACJA I KOMPRESJA PLIKÓW

#### 11.1 Zagadnienia

- Archiwa;
- Kompresja danych;
- Tworzenie i rozpakowywanie archiwów skompresowanych i nieskompresowanych;
- Inne programy do kompresji plików;

#### 11.2 Archiwa

Zdarza się, że przechowujemy na dysku twardym naszego komputera wiele plików powiązanych w pewnym stopniu z jedną sprawą lub tematyką, ale są już stare i nie używamy ich, choć być może kiedyś się przydadzą. Czasami musimy przygotować wiele plików do transportu na inny dysk, jednak jest ich wiele oraz zajmują dużo miejsca. Być może mamy zapisane pliki, do których chcemy kiedyś wrócić, ale przed tym, chcemy jakoś je uporządkować lub uchronić przed przypadkowym usunięciem. Kiedy wystąpi jedna z wspomnianych sytuacji, pomocą dla nas może być utworzenie archiwum plików. Archiwum to plik zawierający wewnątrz siebie inne pliki, które można później rozpakować (łączenie plików w archiwum nazywamy pakowaniem) i znów z nich korzystać.

Do archiwizacji plików służy wiele różnych programów, które tworzą wiele różnych formatów archiwów. Wszystkie jednak opierają się o podstawowy podział archiwów na dwie kategorie: skompresowane i nieskompresowane.

 Archiwum nieskompresowane to takie, w którym wszystkie pliki przechowywane są w swoim naturalnym rozmiarze, co znaczy, że nie są zmniejszane, aby archiwum zajmowało mniej miejsca na dysku. Oznacza to jednak również, że do ich rozpakowania nie jest potrzebna, trwająca czasem naprawdę długo, szczególnie na starszych komputerach, dekompresja. Programem służącym do tworzenia nieskompresowanych archiwów w systemie Linux jest *tar*.

Archiwum skompresowane pozwala na umieszczenie plików w jednym dużym pliku z jednoczesnym zmniejszeniem jego rozmiaru względem sumy rozmiarów użytych do tego celu plików. Do jego stworzenia wymagany jest algorytm kompresujący, a do

rozpakowania - dekompresujący. Tego typu archiwa tworzy się często, gdy chce się przechować na jednym nośniku bardzo dużą ilość danych. Kompresja plików nie zawsze pozwala na pełne ich odtworzenie po dekompresji. Najpopularniejszym programem służącym do tworzenia archiwów skompresowanych w systemie Linux jest *gzip*.

#### 11.3 Kompresja danych

Aby utworzyć omawiane w poprzednim punkcie archiwum skompresowane, konieczne jest użycie odpowiedniego algorytmu kompresującego. Jego działanie opiera się na przedstawieniu bitów danego pliku za pomocą mniejszej ilości bitów w taki sposób, aby możliwe było ich późniejsze odtworzenie. Nie każdy algorytm pozwala na odtworzenie pełnego rozmiaru pliku, stąd podział na kompresję stratną i bezstratną.

- Kompresja stratna polega na usunięciu najmniej istotnych bitów, a dopiero następnie użycie algorytmu kompresji bezstratnej. Podczas tego typu kompresji najczęściej usuwa się z pliku takie informacje, aby później odtworzony plik wyglądał tak samo dla człowieka. Np. Ze zdjęcia usuwane jest część pikseli, a z filmu część klatek. Co prawda po dekompresji takie pliki nie nadają się już do obróbki, ale dla zwykłego użytkownika ich wygląd nie ulega zmianie. Ważną zaletą kompresji stratnej jest fakt, że archiwum utworzone tą metodą będzie zajmowało zdecydowanie mniej miejsca na dysku, co pozwoli na składowanie tam ogromnych ilości danych.
- Kompresja bezstratna jest wykorzystywana, kiedy zależy nam na możliwości odbudowy całego pliku po dekompresji. Wykorzystuje ona metody zamiany poszczególnych bitów na inne w taki sposób, aby utworzony plik był mniejszy niż suma rozmiarów plików, które wchodzą w jego skład, ale jego pełna odbudowa była możliwa. Tego typu skompresowane pliki zajmują więcej miejsca niż gdyby zostały skompresowane stratnie, jednak ich główną zaletą jest możliwość odtworzenia pełnego oryginalnego pliku.

#### 11.4 Archiwa nieskompresowane w systemie Linux

W celu utworzenia archiwum nieskompresowanego w systemie Linux najczęściej używa się programu *tar*. Nazwę tego programu można rozwinąć jako Tape Archiver, co w języku polskim oznacza archiwizator taśmowy. Zgodnie z nazwą, program ten był początkowo wykorzystywany do przygotowywania archiwów mających być umieszczone na taśmach magnetycznych – dawniej wykorzystywanych nośnikach danych, na których dane były zapisywane dzięki odpowiedniemu namagnesowaniu cienkiej taśmy z tworzywa sztucznego pokrytej warstwą ferromagnetyku (np. Tlenkami żelaza lub chromu).

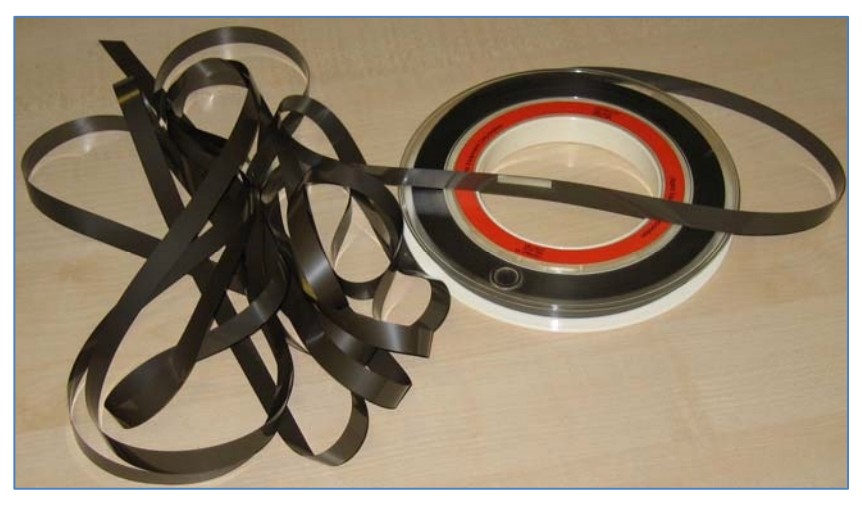

Rysunek 11.1 Taśma magnetyczna

Dziś taśmy magnetyczne nie są już prawie w ogóle używane, a program *tar* służy do tworzenia archiwów na współczesnych nośnikach danych, takich jak dyski twarde. Nazwa jednak pozostała.

#### Zapamiętaj!

tar – ang. tape archiver
pl.: archiwizator taśmowy
Program służący do tworzenia archiwów nieskompresowanych.

Program **tar** nie posiada wersji na interfejs graficzny, więc korzystamy z niego przez terminal. Używamy przy tym następującej składni:

## tar [opcje] nazwa\_archiwum nazwa\_pliku\_1 (...) nazwa\_pliku\_n

W miejscu **nazwa\_archiwum** wpisujemy nazwę pliku archiwum, który chcemy utworzyć lub już istniejącego, do którego chcemy dodać nowe pliki. Nazwa archiwum powinna kończyć się rozszerzeniem .tar

W polach **nazwa\_pliku\_X** wpisujemy kolejne nazwy plików (lub ścieżki do nich), które chcemy dodać do archiwum. Kolejne nazwy rozdzielamy spacją. Nie ma limitu ilości plików. Podane mogą zostać również katalogi.

Najważniejsze opcje jakich można użyć dla programu tar:

- -f pozwala na określenie nazwy archiwum. W większości przypadków bez tej • opcji program wyświetli błąd i nie rozpocznie działania.
- -c tworzenie archiwum. Nowe archiwum o podanej nazwie zostanie • utworzone.
- **-x** wyodrebnia (rozpakowuje) pliki z archiwum. •
- -r pozwala na dołaczenie wybranego pliku do już istniejącego archiwum
- -z utworzenie archiwum skompresowanego za pomocą gzip

#### 11.4.1 Tworzenie archiwum nieskompresowanego

Aby utworzyć archiwum nieskompresowane wpisujemy:

| tar                                                      | -cf                                                                  | nazwa                                                       | _archiw                          | um nazw                                | a_pliku                     |                            |   |            |   |
|----------------------------------------------------------|----------------------------------------------------------------------|-------------------------------------------------------------|----------------------------------|----------------------------------------|-----------------------------|----------------------------|---|------------|---|
| >                                                        |                                                                      |                                                             |                                  |                                        | ~ : bash -                  | – Konsola                  | ~ | $\diamond$ | 8 |
| Plik                                                     | Edycja                                                               | Widok                                                       | Zakładki                         | Ustawienia                             | Pomoc                       |                            |   |            |   |
| user@u<br>Dokume<br>user@u<br>user@u<br>archiw<br>user@u | ser-PC:~<br>nty kata<br>ser-PC:~<br>ser-PC:~<br>um.tar I<br>ser-PC:~ | \$ ls<br>alog Muz<br>\$ tar -cf<br>\$ ls<br>Dokumenty<br>\$ | yka Obraz<br>archiwum<br>katalog | zy Pobrane<br>tar katalog<br>Muzyka Ob | Publiczny F<br>razy Pobrane | Pulpit snap<br>9 Publiczny |   |            |   |

Rysunek 11.2 Tworzenie archiwum programem tar

W ten sposób powstało nieskompresowane archiwum archiwum.tar, zawierajacego folder katalog. Ponieważ program tar automatycznie tworzy archiwa z zawartości podanych folderów, nie trzeba było podawać w tym celu żadnych dodatkowych opcji.

Tworzenie archiwum programem *tar* nie powoduje usuniecia oryginalnych plików, a jedynie utworzenie archiwum obok nich.

#### 11.4.2 Rozpakowywanie archiwów nieskompresowanych

Program tar nie wypakuje plików w miejscu, w którym one już istnieją, dlatego przed ich rozpakowaniem należy przenieść lub skopiować archiwum w inne miejsce na dysku (lub inny dysk). Opcjonalnie można również usunąć oryginalne pliki.

Gdy już to zrobimy, możemy rozpakować archiwum. Używamy do tego celu takiego samego polecenia jak do pakowania, opcje -c, która służyła do utworzenia archiwum, zastępujemy opcją -x, która wyodrębnia pliki.

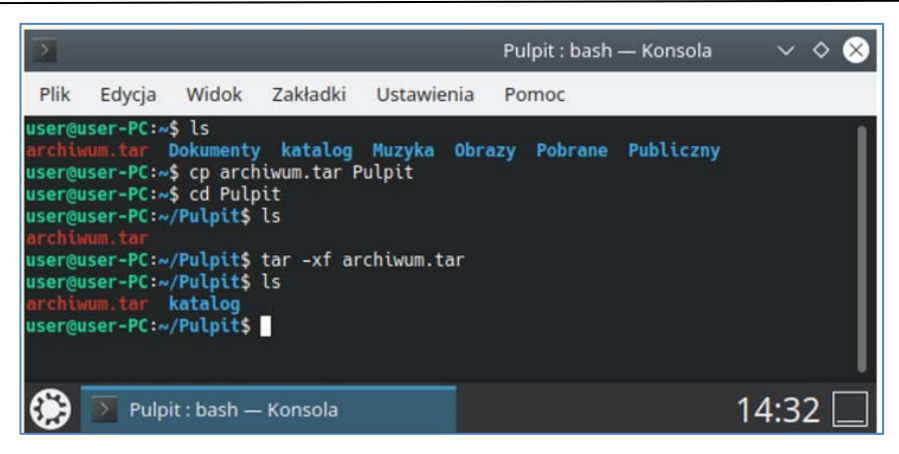

Rysunek 11.3 Rozpakowanie archiwum

Archiwum zostało rozpakowane w lokalizacji, do której zostało przeniesione. Ponieważ nie było skompresowane, wszystkie pliki są w dokładnie takim samym stanie jak przed archiwizacją.

Rozpakowanie archiwum programem *tar* również nie spowodowało usunięcia archiwum, a jedynie dodanie obok wyodrębnionych z niego plików.

#### 11.4.3 Dodawanie plików do istniejącego archiwum nieskompresowanego

Program tar daje możliwość dodania plików do utworzonego wcześniej archiwum nieskompresowanego. Znów używamy tego samego polecenia, ponieważ korzystamy z tego samego programu, zmieniając jedynie jedną opcję: aby dodać plik do archiwum musimy użyć opcji -r.

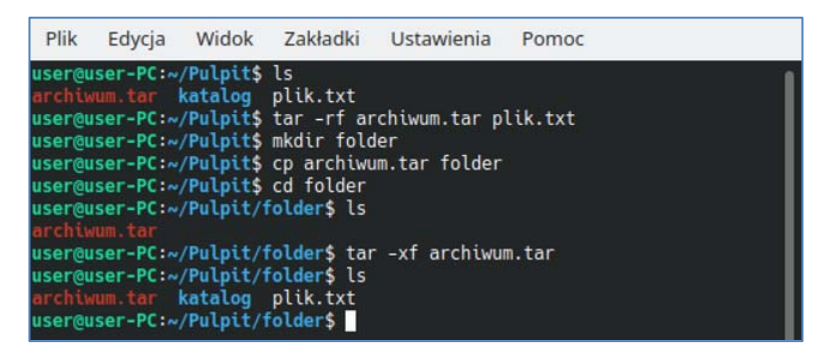

Rysunek 11.4 Dodawanie pliku do istniejącego archiwum

Na zdjęciu powyżej oprócz dodania nowego pliku do już istniejącego archiwum przedstawiono również jego rozpakowanie, aby potwierdzić, że plik rzeczywiście został do niego dodany.

#### Zadanie 1:

- 1. Utwórz w swoim katalogu domowym folder **katalog**, a w nim trzy pliki.
- 2. Utwórz archiwum nieskompresowane zawierające folder **katalog** oraz wszystkie pliki, które on zawiera.
- 3. Utwórz nowy plik tekstowy. Dodaj go do archiwum.
- 4. Utwórz nowy folder **rozpakowane.** Następnie przenieś tam archiwum i rozpakuj je.

#### 11.5 Kompresja danych w systemie Linux

Kiedy chcemy przez dłuższy czas przechowywać pliki na dysku, nie korzystając z nich w tym czasie lub przygotować je do transportu na przez medium o mocno ograniczonej pojemności (np. Dysk USB) warto je skompresować. Dzięki kompresji zmniejszy się rozmiar tych plików i pozwoli to np. na przechowywanie większej ich ilości na tym samym dysku. Trzeba jednak pamiętać, że o ile kompresowanie plików zapisanych w formatach nieskompresowanych (np. WAV, XCF, PSD) pozwalają znacząco zmniejszyć ich rozmiar na dysku, to kompresowanie plików, które ze względu na swój format zapisu zostały już raz skompresowane (np. MP3, JPEG, PNG), może nie przynieść oczekiwanych rezultatów.

W systemie Linux do kompresowania plików zazwyczaj używa się programu *gzip*. Nie tworzy on jednak archiwów skompresowanych, a jedynie kompresuje pliki, dlatego jeżeli chcemy utworzyć archiwum skompresowane za pomocą tego programu najpierw musimy utworzyć archiwum nieskompresowane za pomocą innego programu (np. *tar*).

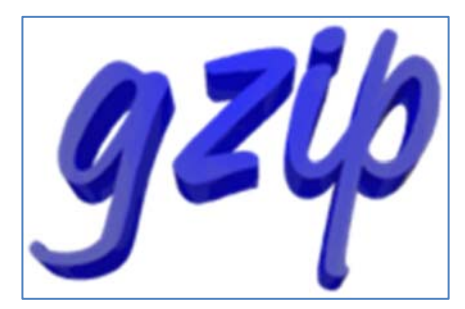

Rysunek 11.5 Logo programu gzip

Program *gzip* umożliwia bezstratną kompresję danych. Jego nazwa oznacza GNU zip, czyli *zip* dla **GNU.** *zip* był i nadal jest popularnym formatem plików skompresowanych, którego nazwa po angielsku oznacza zamek błyskawiczny - dzięki niej jego twórcy chcieliby aby kojarzył się z szybkim działaniem. Rzeczywiście kompresowanie do tego formatu przebiegało dosyć szybko.

#### Zapamiętaj!

```
gzip – ang. GNU zip
pl.: zip dla GNU
Program służący do bezstratnej kompresji plików.
```

Program **gzip**, podobnie jak *tar*, działa tylko w trybie tekstowym. Korzystając z niego należy użyć następującej składni:

#### gzip [opcja] nazwa\_pliku

W miejscu nazwa\_pliku wpisujemy jaki plik chcemy skompresować.

Pliki skompresowane przez gzip zostaną zapisane w formacie .gz. Jeżeli będziemy kompresować plik archiwum *tar*, rozszerzenie całego pliku przyjmie postać .*tar.gz*, czasem podawane w skrócie jako .*tgz*. W formie takich plików często rozprowadza się programy dla Linuxa lub nawet całe dystrybucje.

#### 11.5.1 Tworzenie archiwum skompresowanego - gzip

Do utworzenia archiwum skompresowanego użyjemy programu **gzip** oraz utworzonego wcześniej archiwum nieskompresowanego *.tar*.

W celu utworzenia archiwum skompresowanego nie trzeba do polecenia **gzip** dodawać żadnych opcji – jest to jego domyślna funkcja.

|                                                          |                                                                         |                                     |                                                  |                         | ~ : bash —                  | - Konsola                     | ~                  |
|----------------------------------------------------------|-------------------------------------------------------------------------|-------------------------------------|--------------------------------------------------|-------------------------|-----------------------------|-------------------------------|--------------------|
| Plik                                                     | Edycja                                                                  | Widok                               | Zakładki                                         | Ustawienia              | Pomoc                       |                               |                    |
| user@u<br>archiw<br>user@u<br>user@u<br>archiw<br>user@u | iser-PC:~\$<br>iser-PC:~\$<br>iser-PC:~\$<br>iser-PC:~\$<br>iser-PC:~\$ | is<br>ls<br>gzip ar<br>ls<br>Dokume | <mark>katalog</mark><br>chiwum.tar<br>enty katal | Muzyka Obr<br>og Muzyka | azy Pobrane<br>Obrazy Pobra | Publiczny Pu<br>ane Publiczny | ilpit              |
| ۲                                                        | 下 ~ : ba                                                                | ish — Kor                           | isola                                            |                         |                             |                               | ö <b>'</b> 14:35 📃 |

Rysunek 11.6 Tworzenie archiwum skompresowanego

Jak widać, użycie programu *gzip* do utworzenia archiwum skompresowanego od razu usuwa oryginalne archiwum. Jednak ze względu na to, że zostało ono poddane procesowi kompresji bezstratnej można później odzyskać oryginalne pliki w niezmienionym stanie.

Do archiwum nieskompresowanego można było dodawać pliki już po jego utworzeniu, ale w przypadku archiwum skompresowanego jest to niemożliwe. Przed utworzeniem takiego archiwum należy dobrze przemyśleć jakie pliki mają się tam znaleźć. Później jedynym sposobem na dodanie tam nowych plików będzie rozpakowanie go, a następnie utworzenie nowego z tymi plikami, które ostatecznie mają się tam znaleźć.

Pomimo zaznaczenia przez terminal na ten sam kolor zarówno archiwum skompresowanego jak i nieskompresowanego, w trybie graficznym można je z łatwością odróżnić za pomocą ikony. W standardowej paczce ikon Kubuntu archiwum nieskompresowane jest przedstawiane jako czerwony kwadrat z zamkiem błyskawicznym na górze pośrodku, a archiwum skompresowane analogicznie, jednak z kolorem kwadratu zmienionym na żółty.

#### Katalog domowy — Dolphin ? 🗸 🛇 😣 E Uszereguj według 🕂 Podziel 🔍 🔳 Miejsca > Katalog domowy D Pulpit Dokumenty Pobierane katalog Dokument Muzyka Obrazy Pobrane M Kosz Zdalny ♂ Sieć Ostatnie Publiczny Pulpit Szablony Wideo snap 🕼 Ostatnie pliki 🔓 Ostatnie miejsca Szukai archiwum.tar compresed arch. E Dokumenty tar.gz Cobrazy Dźwiek **H** Filmy Urzadzenia Dysk twardy 9,5 GiB Dysk twardy 512,0 Mil 10 Katalogów, 2 Pliki (10,2 KiB) wolne 356 1 MiB i> I = I = 💳 Katalog domowy — Dolphin

Rysunek 11.7 Porównanie ikon archiwum skompresowanego z nieskompresowanym

#### 11.5.2 Tworzenie archiwum skompresowanego - tar

Użycie programu **gzip** nie jest jedyną opcją utworzenia archiwum skompresowanego. Jeżeli użyjemy programu **tar** dodając do niego opcję -**z**, możemy od razu utworzyć archiwum skompresowane. Program **tar** użyje wtedy kompresji **gzip**, co pozwoli zaoszczędzić czas. Ponadto, utworzenie w ten sposób archiwum nie spowoduje usunięcia oryginalnych plików, co czasem może być przydatne. Utworzone tak archiwa nie różnią się niczym względem archiwów, na których najpierw użyto programu **tar**, a dopiero potem **gzip**.

Składnia polecenia wygląda dokładnie tak, jak standardowa składnia dla programu tar.

#### Archiwizacja i kompresja plików

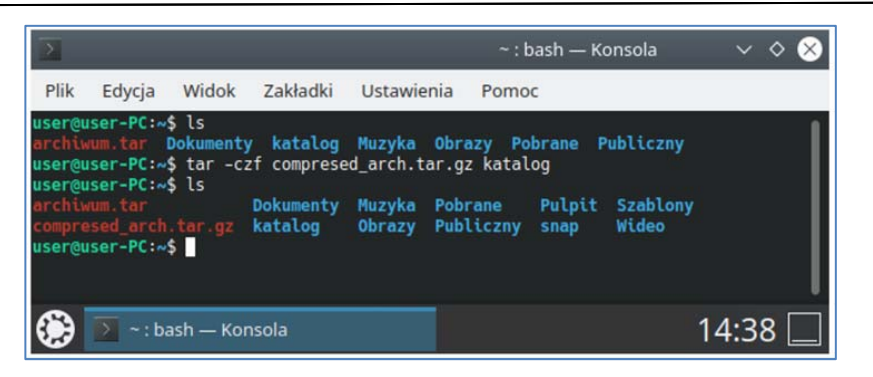

Rysunek 11.8 Tworzenie archiwum skompresowanego za pomocą programu tar

Tak utworzone archiwa noszą nazwę tarball. Tarball to angielska nazwa oznaczająca częściowo zestaloną ropę naftową, której grudki można znaleźć na plażach i powierzchni oceanu niedaleko miejsc wycieku ropy. Archiwa skompresowane utworzone przez program **tar** nazwano w ten sposób, ponieważ kojarzą się ze sobą ze względu na nazwę (*tar* - tarball), a tarballe posiadają mniejszą objętość niż ropa naftowa, z której się utworzyły, podobnie jak skompresowane archiwum zajmuje mniej miejsca na dysku niż pliki, z których zostało utworzone.

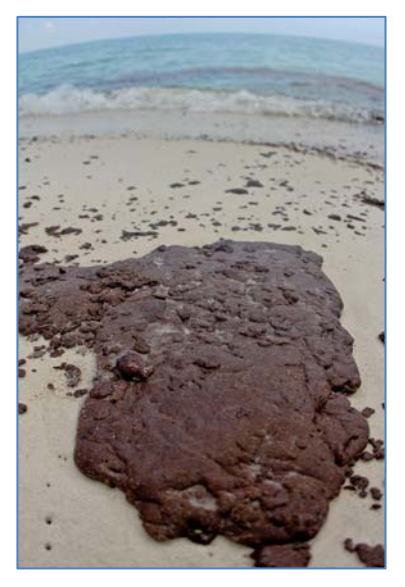

Rysunek 11.9 Tarball na jednej z plaż na Florydzie po wycieku z platformy Deepwater Horizon

#### 11.5.3 Rozpakowywanie archiwum skompresowanego - gzip

Za pomocą programu **gzip** można rozpakować archiwum skompresowane, aby uzyskać z powrotem archiwum nieskompresowane *.tar*. Jest to przydatne, kiedy chcemy już uzyskać dostęp do zarchiwizowanych plików lub np. dodać do archiwum nowy plik (do utworzonych archiwów skompresowanych nie można dodawać kolejnych plików).

Istnieją dwa sposoby rozpakowania archiwum przy pomocy programu **gzip**. Jeden z nich wykorzystuje to samo polecenie co w przypadku procesu pakowania (gzip) i dodaje do niego opcję -d, od angielskiego *decompress*, co po polsku oznacza *dekompresuj*. Drugi, polega na użyciu polecenia *gunzip* również należącego do programu **gzip**. Po poleceniu **gunzip** wpisuje się już tylko nazwę pliku archiwum, który ma zostać rozpakowany.

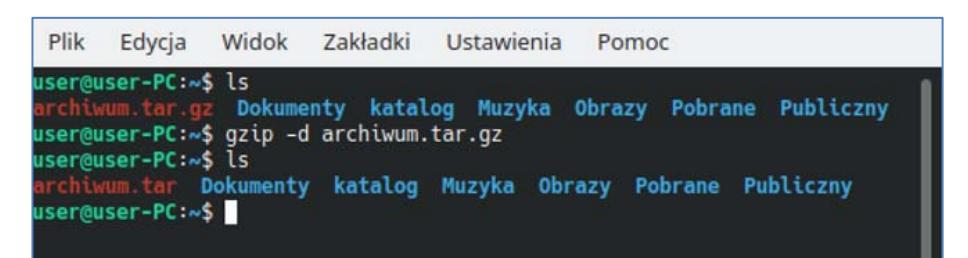

Rysunek 11.10 Dekompresja archiwum za pomocą polecenia gzip

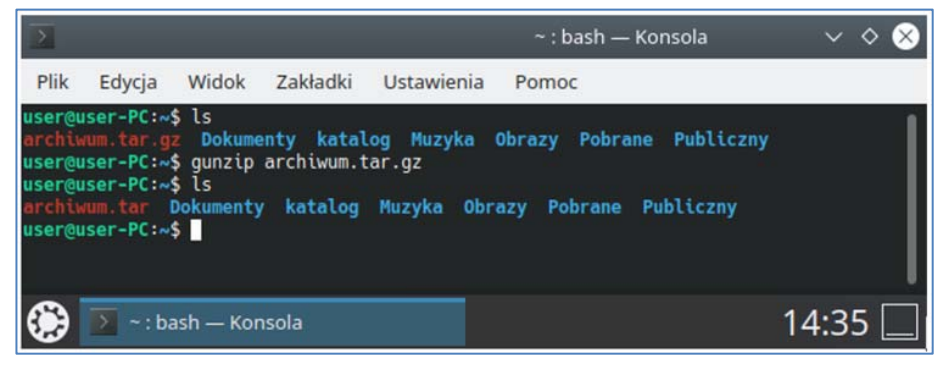

Rysunek 11.11 Dekompresja archiwum za pomocą polecenia gunzip

Użycie programu **gzip**, podobnie jak podczas kompresji archiwum, skutkuje usunięciem oryginalnego pliku, w tym wypadku pliku archiwum skompresowanego.

#### 11.5.4 Rozpakowywanie archiwum skompresowanego - tar

Dekompresji archiwum można dokonać także dzięki programowi *tar*. Tutaj jednak archiwum zostanie od razu rozpakowane do plików początkowych, nie do archiwum nieskompresowanego jak w przypadku wykorzystania programu **gzip**.

Program działa analogicznie do rozpakowywania zwykłych archiwów, więc należy pamiętać o tym, że pliki nie zostaną rozpakowane w miejscu, w którym już istnieją. To znaczy, że aby rozpakować takie archiwum należy je przenieść w inne miejsce na dysku (inny katalog) lub usunąć oryginalne pliki. Ponadto, program **tar**, podobnie jak przy pozostałych akcjach, do których został już wykorzystany, nie usunie oryginalnego pliku, w tym wypadku pliku archiwum skompresowanego.

|                                                |                                                                |                                           |                                    |                                | ~ : bash — Konsola 🛛 🗸 💠     |                |                   |         |
|------------------------------------------------|----------------------------------------------------------------|-------------------------------------------|------------------------------------|--------------------------------|------------------------------|----------------|-------------------|---------|
| Plik                                           | Edycja                                                         | Widok                                     | Zakładki                           | Ustawie                        | nia Pomo                     | c              |                   |         |
| user@u<br>archiw<br>compre<br>user@u<br>user@u | ser-PC:~\$<br>um.tar<br>sed_arch.1<br>ser-PC:~\$<br>ser-PC:~\$ | ls<br>t <mark>ar.gz</mark><br>rm -r<br>ls | Dokumenty<br>katalog<br>katalog    | Muzyka<br>Obrazy               | Pobrane<br>Publiczny         | Pulpit<br>snap | Szablony<br>Wideo |         |
| archiw<br>compre<br>user@u<br>user@u           | um.tar<br>sed_arch.t<br>ser-PC:~\$<br>ser-PC:~\$               | tar.gz<br>tar -x<br>ls                    | Dokumenty<br>Muzyka<br>zf comprese | Obrazy<br>Pobrane<br>d_arch.ta | Publiczny<br>Pulpit<br>ar.gz | snap<br>Szablo | Wideo             |         |
| archiw<br>compre<br>user@u                     | um.tar<br>sed_arch.t<br>ser-PC:~\$                             | tar.gz                                    | Dokumenty<br>katalog               | Muzyka<br>Obrazy               | Pobrane<br>Publiczny         | Pulpit<br>snap | Szablony<br>Wideo |         |
| ۲                                              | 下 ~ : bas                                                      | h — Ko                                    | nsola                              |                                |                              |                |                   | 14:40 🗌 |

Rysunek 11.12 Dekompresja i rozpakowywanie archiwum

Jeżeli chcemy całkowicie rozpakować archiwum skompresowane lepiej użyć od tego programu **tar** niż **gzip**. Decyduje o tym mniejsza liczba kroków niezbędna do przeprowadzenia całej operacji dekompresji i rozpakowania.

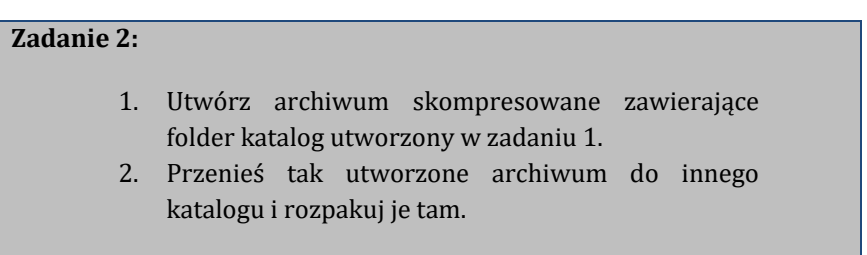

#### 11.6 Archiwizacja i kompresja danych - inne programy

Używanie programów **gzip** i **tar** nie jest jedyną możliwością archiwizacji plików w systemie Linux, choć jedyną, która jest dostępna bez instalacji dodatkowego oprogramowania. Podobnie jak w innych systemach operacyjnych, użytkownik Linuxa może samodzielnie zainstalować program, służący do archiwizacji danych, aby mógł np. korzystać z tej funkcji w trybie graficznym. Spośród wielu programów do archiwizacji, do omówienia w tym rozdziale wybraliśmy bardzo popularny i darmowy program 7zip.

Najprostszym sposobem zainstalowania programu 7*zip* do systemu operacyjnego Linux wydaje się skorzystanie ze znanego nam już *Odkrywcy*.

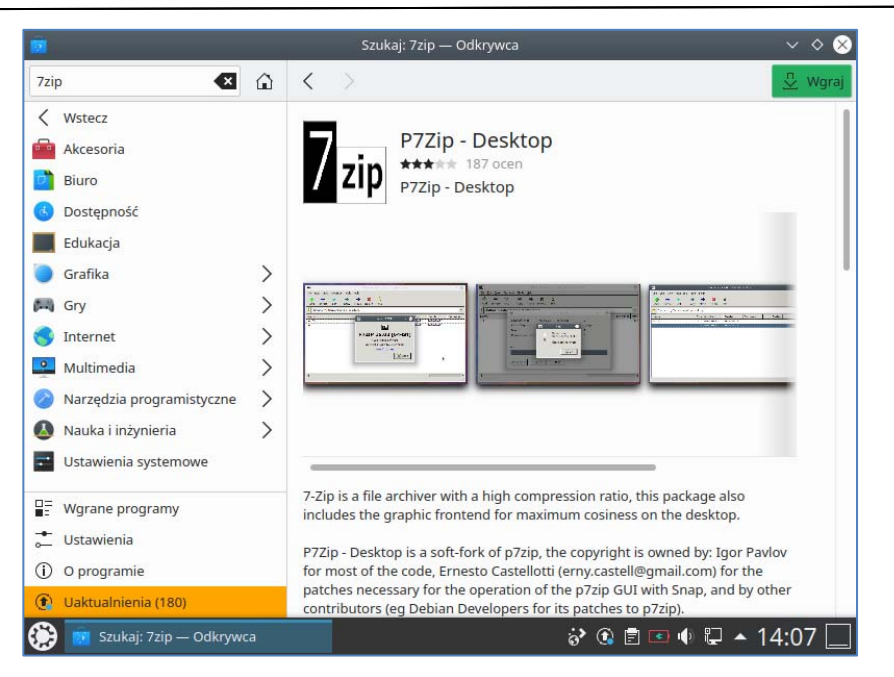

Rysunek 11.13 Program 7zip dostępny do pobrania w oknie Odkrywcy

Po znalezieniu w *Odkrywcy* programu 7zip możemy zainstalować go na naszym komputerze. Zostanie on automatycznie zapisany w odpowiedniej kategorii w *Aktywatorze programów* - narzędzia. Możemy go stamtąd otworzyć w trybie graficznym.

| 172                         |                                   | /home/user/         |         |           | ~       |
|-----------------------------|-----------------------------------|---------------------|---------|-----------|---------|
| <u>File Edit V</u> iew Favo | orites <u>T</u> ools <u>H</u> elp |                     |         |           |         |
| Add Extract Test            | Copy Move E                       | 🗙 រឺ<br>Delete Info |         |           |         |
| /home/user/                 |                                   |                     |         |           | *       |
| Name                        | Size Modifi                       | ied Created         | Comment | Folders   | Files   |
| Pobrane                     | 2021-0                            | 08-29 2021-08-29    |         |           |         |
| .local                      | 2021-0                            | 08-14 2021-08-14    |         |           |         |
| Wideo                       | 2021-0                            | 08-14 2021-08-14    |         |           |         |
| Obrazy                      | 2021-0                            | 08-14 2021-08-14    |         |           |         |
| .mozilla                    | 2021-0                            | 08-17 2021-08-17    |         |           |         |
| .kde                        | 2021-0                            | 08-14 2021-08-14    |         |           |         |
| katalog                     | 2021-0                            | 08-29 2021-08-29    |         |           |         |
| Pulpit                      | 2021-0                            | 08-29 2021-08-29    |         |           |         |
| .cache                      | 2021-0                            | 08-29 2021-08-29    |         |           | _       |
| Dokumenty                   | 2021-0                            | 08-14 2021-08-14    |         |           |         |
| .gnupg                      | 2021-0                            | 08-14 2021-08-14    |         |           |         |
| .config                     | 2021-0                            | 08-29 2021-08-29    |         |           |         |
| Publiczny                   | 2021-0                            | 08-14 2021-08-14    |         |           |         |
| snap                        | 2021-0                            | 08-29 2021-08-29    |         |           |         |
| Szablony                    | 2021-0                            | 08-14 2021-08-14    |         |           |         |
| Muzyka                      | 2021-0                            | 08-14 2021-08-14    |         |           |         |
| .bash_history               | 7 663 2021-0                      | 08-29 2021-08-29    |         |           |         |
| arch.7z                     | 160 2021-0                        | 08-29 2021-08-29    |         |           | •       |
| () Iz /home/user/           |                                   |                     | ं• 💿    | Ē 🖸 🌗 📮 🔺 | 14:45 🗔 |

Rysunek 11.14 Okno programu 7zip

Razem z wersją graficzną programu została zainstalowana również jego wersja tekstowa. Można więc korzystać z niego zarówno w interfejsie graficznym jak i poprzez terminal.

Ważne jest, że 7*zip* jednocześnie tworzy archiwum oraz kompresuje je, co wyklucza konieczność używania dwóch różnych programów, jak to było niezbędne wcześniej podczas korzystania z **tar** i **gzip**.

#### 11.6.1 7zip – tryb graficzny

W trybie graficznym obsługa *7zipa* jest niezwykle prosta. W celu utworzenia archiwum skompresowanego znajdujemy w interfejsie aplikacji pliki, które chcemy w nim umieścić, zaznaczamy i wybieramy zielony plus z napisem *Add* w górnym menu programu.

| Archive:                         |          |        |                               |          |    |
|----------------------------------|----------|--------|-------------------------------|----------|----|
| Archive <u>f</u> ormat:          | 77       | •      | Update mode:                  |          |    |
| Compression <u>l</u> evel:       | Normal   |        | Add and replace files         |          | •  |
| Compression method:              | LZMA2    | ······ | Path mode:                    |          |    |
| Dictionary size:                 | 16 MB    | •      | Relative pathnames            |          | •  |
| <u>W</u> ord size:               | 32       | -      | Options<br>Create SFX archive |          |    |
| <u>S</u> olid Block size:        | 2 GB     | •      | Encryption                    |          |    |
| Number of CPU threads:           | 1        | •      | Enter password:               |          |    |
| Memory usage for Compre          | ssing:   | 186 MB | Re-enter password:            |          |    |
| Memory usage for Decomp          | pressing | 18 MB  | Show Password                 |          |    |
| Split to <u>v</u> olumes, bytes: |          |        | Encryption method:            | AES-256  | •  |
|                                  |          | •      | Encrypt file <u>n</u> ames    |          |    |
| arameters:                       |          |        |                               |          |    |
|                                  |          |        |                               |          |    |
| Holp                             |          |        |                               | 2 Cancel | ОК |

Rysunek 11.15 Okno tworzenia archiwum skompresowanego

Wyświetli się wtedy okno, w którym będziemy mogli wybrać poszczególne opcje kompresji. Wszystkie zostały opisane i należy jedynie wybrać interesujące nas wartości (zazwyczaj można po prostu pozostawić je w stanie domyślnym). Później naciskamy przycisk **OK** w dolnym prawym rogu okna, a **7zip** rozpocznie kompresję.

Kiedy chcemy rozpakować archiwum skompresowane (niekoniecznie utworzone w programie **7zip**, obsługuje on wiele różnych formatów archiwów) musimy wybrać interesujący nas plik archiwum a następnie nacisnąć przycisk *Extract* z niebieskim minusem na górnym pasku.

| ۲z                                   |                              |                   | /home/user/ |                 |         | ~ ~             | ◇ ⊗ |
|--------------------------------------|------------------------------|-------------------|-------------|-----------------|---------|-----------------|-----|
| <u>File Edit V</u> iew F <u>a</u> vo | rites <u>T</u> ools <u>H</u> | elp               |             |                 |         |                 |     |
| Add Extract Test                     | Copy Mo                      | → X<br>ove Delete | រី<br>Info  |                 |         |                 |     |
| /home/user/                          |                              |                   |             |                 |         |                 | +   |
| Name                                 | Size                         | Modified          | Created     | Comment         | Folders | Files           |     |
| arch.7z                              | 160                          | 2021-08-29        | 2021-08-29  |                 | 02      |                 |     |
| plik                                 | 0                            | 2021-08-29        | 2021-08-29  |                 |         |                 |     |
| .bash_logout                         | 220                          | 2021-08-13        | 2021-08-13  |                 |         |                 |     |
| .face                                | 14 965                       | 2021-08-13        | 2021-08-13  |                 |         |                 |     |
| .fonts.conf                          | 110                          | 2021-08-14        | 2021-08-14  |                 |         |                 |     |
| compresed_arch.tar.gz                | 171                          | 2021-08-29        | 2021-08-29  |                 |         |                 |     |
| .Xauthority                          | 104                          | 2021-08-29        | 2021-08-29  |                 |         |                 |     |
| plik2                                | 0                            | 2021-08-29        | 2021-08-29  |                 |         |                 |     |
| .gtkrc-2.0                           | 269                          | 2021-08-29        | 2021-08-29  |                 |         |                 | 177 |
| .sudo_as_admin_suc                   | 0                            | 2021-08-17        | 2021-08-17  |                 |         |                 |     |
| katalog.7z                           | 160                          | 2021-08-29        | 2021-08-29  |                 |         |                 |     |
| .bashrc                              | 3 771                        | 2021-08-13        | 2021-08-13  |                 |         |                 |     |
| .xsession-errors                     | 556 902                      | 2021-08-29        | 2021-08-29  |                 |         |                 |     |
| .profile                             | 807                          | 2021-08-13        | 2021-08-13  |                 |         |                 |     |
| archiwum.tar                         | 10 240                       | 2021-08-29        | 2021-08-29  |                 |         |                 |     |
| .face.icon                           | 5                            | 2021-08-13        | 2021-08-13  |                 |         |                 |     |
| plik3                                | 0                            | 2021-08-29        | 2021-08-29  |                 |         |                 |     |
|                                      |                              |                   |             |                 |         |                 |     |
| Iz /home/user/                       |                              |                   |             | ö <b>&gt;</b> ( | ) 🗊 📼   | <b>- 1</b> 4:47 |     |

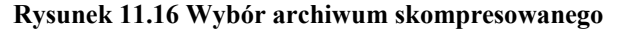

| ۲Z                                    |                                              |                                  |                           |                             | $\vee$ $\diamond$ $\otimes$ |
|---------------------------------------|----------------------------------------------|----------------------------------|---------------------------|-----------------------------|-----------------------------|
| <u>F</u> ile <u>E</u> dit             | <u>V</u> iew F <u>a</u> vorites <u>T</u> ool | <u>H</u> elp                     |                           |                             |                             |
| ф.                                    |                                              | → ×                              | i                         |                             |                             |
| Add E                                 | 72                                           | Extract                          | : /home/user/katalog.7z   | ~ ^ &                       |                             |
| p /home                               | E <u>x</u> tract To:                         |                                  |                           |                             | -                           |
| Name                                  | /home/user/                                  |                                  |                           | ·                           | Files                       |
| arch.7z<br>plik                       |                                              |                                  | Password                  |                             |                             |
| .face<br>.fonts.conf                  | katalog/                                     |                                  | Show Pass                 | word                        |                             |
| compresec<br>.Xauthority              | Path mode :<br>Full pathnames                |                                  | •                         |                             |                             |
| plik2<br>.gtkrc-2.0<br>.sudo as a     | Eliminate duplicati                          | on of root folder                | Restore file              | security                    |                             |
| katalog.7z<br>.bashrc                 | Overwrite mode :<br>Ask before overwrite     | 2                                | •                         |                             |                             |
| .xsession-<br>.profile<br>archiwum.t. | Help                                         | LIG LUL1 00 L3 .                 |                           | <mark>∭ C</mark> ancel 🦉 OK |                             |
| .face.icon<br>plik3                   |                                              | 5 2021-08-13 .<br>0 2021-08-29 . | 2021-08-13<br>2021-08-29  |                             | <u>v</u>                    |
| 🤥 🖬 /h                                | ome/user/                                    | <b>Z</b> z Extract               | t : /home/user/katalog.7z | 🍪 🗈 🖻 🗣 💭 🔺 14              | 4:47 🗌                      |

Rysunek 11.17 Okno rozpakowywania archiwum skompresowanego

Następnie wyświetli się okno, w którym musimy wybrać ścieżkę, gdzie pliki z archiwum zostaną rozpakowane oraz jeżeli to konieczne, podać hasło do archiwum. Można też

zmienić kilka innych opcji, jednak zazwyczaj nie jest to konieczne. Po wybraniu interesujących nas ustawień klikamy OK. Archiwum zostanie teraz poddane dekompresji i rozpakowane.

#### Zadanie 3:

- 1. Zainstaluj program 7zip na swoim komputerze.
- Utwórz archiwum skompresowane w formacie .7z. Niech składa się z utworzonego w zadaniu 1. folderu katalog. Zabezpiecz archiwum hasłem.
- 3. Rozpakuj utworzone przed chwilą archiwum.

#### 11.6.2 7zip – tryb tekstowy

Razem z programem w trybie graficznym podczas instalacji twój system operacyjny został również wzbogacony o zestaw poleceń powiązanych z programem **7zip**. Pozwalają one dokonać tego samego co w trybie graficznym za pomocą konsoli.

Polecenie uruchamiające program 7zip w trybie tekstowym brzmi 7z, a jego składnia wygląda następująco:

#### 7z [opcja] nazwa\_archiwum [nazwa\_pliku]

W polu **opcja** wpisujemy jedną z dostępnych dla tego polecenia opcji (w tym przypadku bez myślnika! Tylko litera oznaczająca daną opcję). Spośród wielu pozwalających na uzyskanie tego samego efektu co w trybie graficznym najważniejszymi są:

- **a** ang. archive (pl. archiwizuj) pozwala na utworzenie nowego archiwum skompresowanego;
- e ang. extract (pl. wypakuj) pozwala na wypakowanie archiwum skompresowanego;

W polu **nazwa\_archiwum** wpisujemy nazwę, która ma nosić nowe archiwum, jeśli je tworzymy lub nazwę, którą nosi archiwum, jeśli chcemy je rozpakować.

Pole **nazwa\_pliku** zostało ujęte w klamry, ponieważ podczas tworzenia nowego archiwum należy tam wpisać po spacji wszystkie pliki lub katalogi, które mają się w nim znaleźć, a podczas rozpakowywania należy je pominąć.

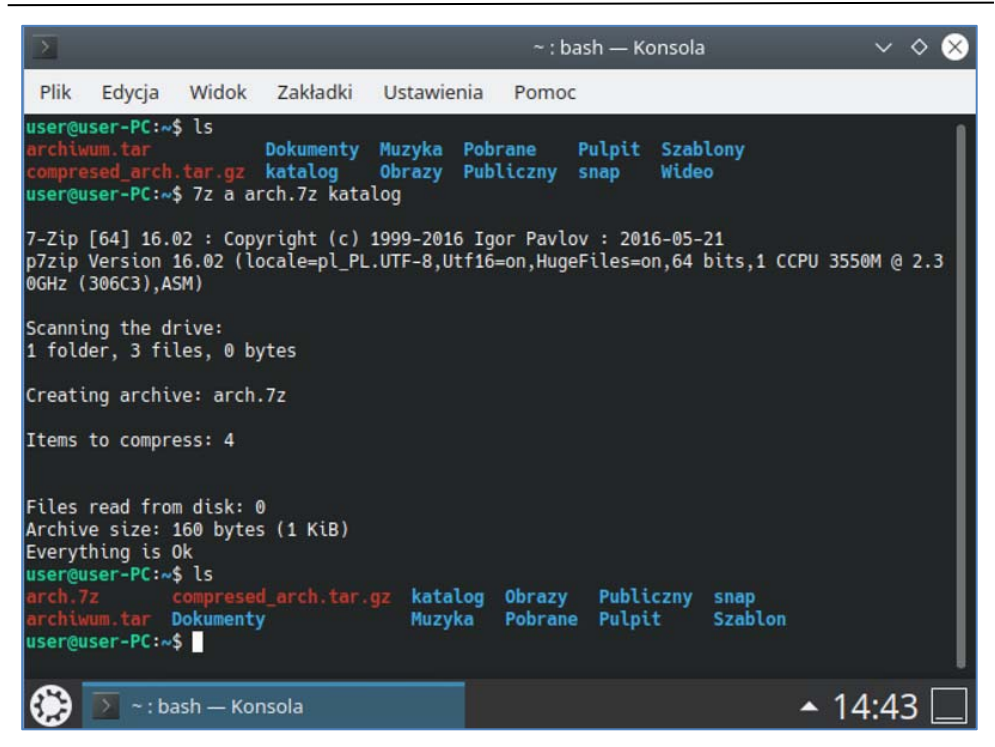

Rysunek 11.18 Tworzenie archiwum skompresowanego w trybie tekstowym

Po wpisaniu odpowiedniego polecenia, archiwum zostanie utworzone. 7zip nie usuwa katalogu, który posłużył do utworzenia archiwum.

Podczas rozpakowywania archiwum ono samo również nie zostanie usunięte. W przeciwny sposób działa jedynie program **gzip**.

Oprócz formatu **.7z** archiwa utworzone przez ten program mogą być również zapisane w jednym z wielu innych popularnych formatów, jak chociażby **.zip** czy **.gz**.

|                                                                                                    |                        | ~ : bas                | sh — Kons                   | ola                | ~          | ◊ ⊗ |
|----------------------------------------------------------------------------------------------------|------------------------|------------------------|-----------------------------|--------------------|------------|-----|
| Plik Edycja Widok Zakładki U                                                                                                    | stawienia              | Pomoc                  |                             |                    |            |     |
| user@user-PC:~\$ ls<br>arch.7z compresed_arch.tar.gz<br>archiwum.tar Dokumenty<br>user@user-PC:~\$ 7z e arch.7z                        | katalog<br>Muzyka      | Obrazy<br>Pobrane      | Publiczn<br>Pulpit          | iy snap<br>Szablo  | ny         |     |
| 7-Zip [64] 16.02 : Copyright (c) 199<br>p7zip Version 16.02 (locale=pl_PL.UT<br>0GHz (306C3),ASM)                                      | 9-2016 Ig<br>F-8,Utf16 | or Pavlov<br>=on,HugeF | : 2016-0<br>iles=on,6       | 95-21<br>94 bits,1 | CP13550M @ | 2.3 |
| Scanning the drive for archives:<br>1 file, 160 bytes (1 KiB)                                                                          |                        |                        |                             |                    |            |     |
| Extracting archive: arch.7z<br><br>Path = arch.7z<br>Type = 7z<br>Physical Size = 160<br>Headers Size = 160<br>Solid = -<br>Blocks = 0 |                        |                        |                             |                    |            |     |
| Everything is Ok                                                                                                    |                        |                        |                             |                    |            | - 1 |
| Folders: 1<br>Files: 3<br>Size: 0<br>Compressed: 160<br>user@user-PC:~\$ ls<br>arch.7z compresed_arch.tar.gz<br>archiwum.tar Dokumenty | katalog<br>Muzyka      | Obrazy<br>plik         | plik2 Po<br>plik3 <u>Pu</u> | brane<br>bliczny   | Pu'<br>Sni |     |
| user@user-PC:~\$                                                                                                    |                        |                        |                             |                    |            |     |
| 😥 💽 ~ : bash — Konsola                                                                                                    |                        |                        |                             |                    | 14:4       | 4   |

Rysunek 11.19 Rozpakowywanie archiwum skompresowanego w trybie tekstowym

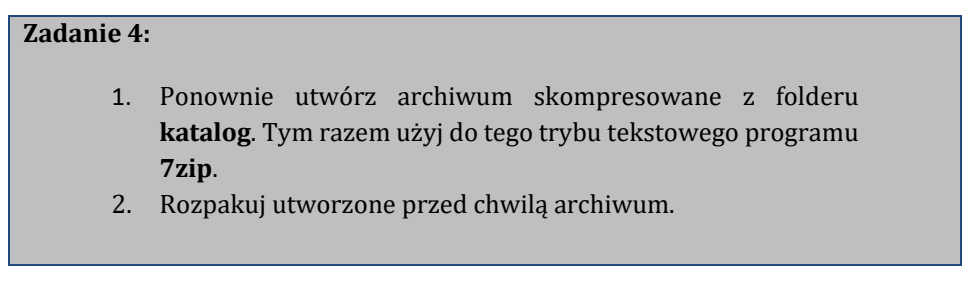

#### 11.7 Sprawdź czy umiesz!

- 1. Wyjaśnij po co archiwizować swoje pliki.
- 2. Podaj dwa rodzaje archiwów i porównaj je ze sobą.
- 3. Wymień dwie metody kompresji. Czym one się różnią? Powiedz w jakiej sytuacji warto skorzystać z której metody.
- 4. Jakich programów możesz użyć w celu utworzenia archiwum w systemie Linux?